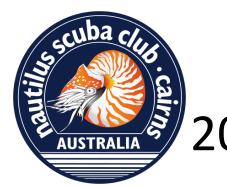

2025 Photo Competition – Video entry guide

### Video preparation

Your video should be no longer than 3 minutes.

Video may include above water footage (eg boat, drone) but at least 70% must be underwater footage.

- Quality prepare the video in a high quality / high resolution format, suitable for uploading to YouTube.
- Music music used for video soundtrack must be free of any copyright restrictions.
- Credits please do not include any credits information in the video itself, or anything that can identify you when someone watches the video.

### Uploading your video.

Entries are to be uploaded to YouTube as **unlisted** videos, such that the entrant cannot be identified from those viewing the video on YouTube. This can be achieved by creating a specific YouTube Channel for your video.

You will share/email a weblink to the video to <u>photocomp-entries@nautilus-scuba.net</u> Once the submission period is complete, this link will be shared with the judges, so that they can view the videos online without knowing who the entrant is.

Follow this guide if you need help to upload. These steps have been prepared using the desktop version of YouTube, the process may vary for mobile app versions.

### **Step 1 - Log in to YouTube**

Open YouTube in your browser.

Sign in or create an account.

- If you already have a YouTube or Google account then sign in and skip to Step 2.
- If you do not already have a YouTube account then you will need to create one (you may need to use or create a Google Account as the first step). Click on Create Account (for personal use) and follow the prompts.
- You may need to "verify" your account using a mobile phone number or email.

### Step 2 - Create a new Channel

You need to create a new YouTube **Channel** that will only have your video entry, **no other videos**. This is to ensure anonymity during the judging process.

- Click on the coloured circle to get to account settings (top right of window)
- Click on "switch account"

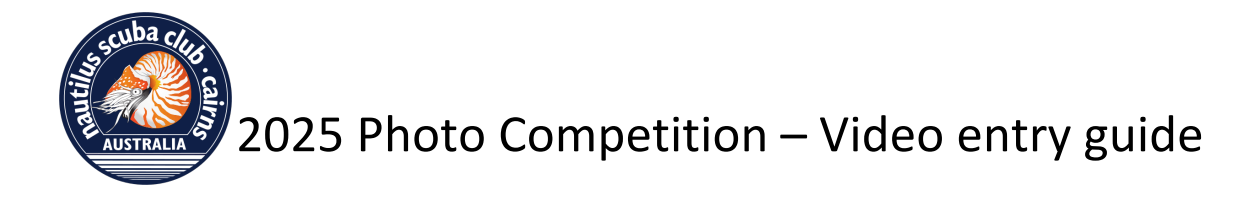

Click "view all channels" ٠

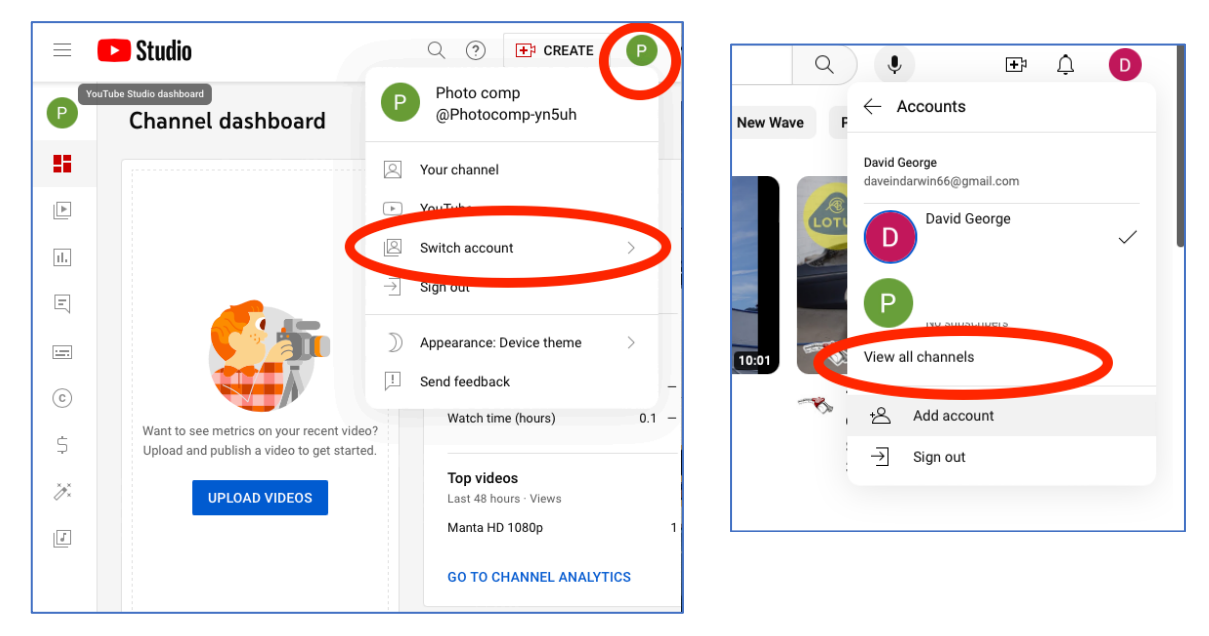

Click "Create a channel", then choose your channel name (name it so that it doesn't • identify you to the viewer, eg "Nautilus video comp" or something like that).

| E VouTube AU Search                                                     |                                                                                                    | Q Į          | ÷ Ļ                |  |  |
|-------------------------------------------------------------------------|----------------------------------------------------------------------------------------------------|--------------|--------------------|--|--|
| Settings All chann                                                      | els                                                                                                    |              |                    |  |  |
| Account + Cr                                                            | David George                                                                                                    | Photo @Photo | comp<br>comp-yn5uh |  |  |
| Notifications<br>Playback and performance<br>Privacy                    | 17 subscribers                                                                                                    | No subs      | cribers            |  |  |
| ou may need to go                                                       | D go Create your channel name                                                                                                    |              |                    |  |  |
| hrough a<br>verification step.                                          | You can use your brand's name or another name. A good channel name represents you and your content. You can change your channel name at any time. Learn more |              |                    |  |  |
| YouTube will create a<br>new Google Account,<br>using this channel as a | Channel name Nautilus video comp test                                                                                                    |              |                    |  |  |
| basis. You will be able to<br>access this new channel                   | I understand that I am creating a new Google Account with its own settings,<br>including YouTube search and watch history. Learn more                        |              |                    |  |  |

You can view and change your Google Account settings anytime at myaccount.google.com. Your channel name will be linked to a Brand Account managed by daveindarwin66@gmail.com. Learn more about channels and Brand Accounts. By selecting "Create," you agree to YouTube's Terms of Service.

CREATE

CANCEL

via your YouTube account.

Take note of your account name and password.

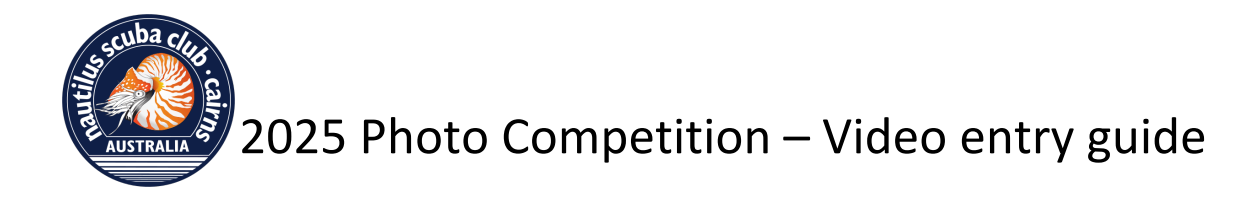

# Step 3 Upload your video

Now it's time to upload your video to this new channel. Make sure it is actually uploaded to the **new** channel and not your existing one (i.e. if you already had a YouTube account)

|                            | Studio                             | C Search across your channe                                                                           | l                                                  |           | ?                                            |
|----------------------------|------------------------------------|----------------------------------------------------------------------------------------------------|----------------------------------------------------|-----------|----------------------------------------------|
|                            | Channe                             | el dashboard                                                                                          |                                                    |           | 1                                            |
| View chan                  | anel on YouTube                    |                                                                                                    | Channel analytics                                  |           | What's new in Studio                         |
| <b>Your</b><br>Nautilus vi | r <b>channel</b><br>ideo comp test |                                                                                                    | 0                                                  |           | "Top community clips" shelf<br>available now |
| Dashbo                     | pard                               |                                                                                                    |                                                    |           | Expansion of channel permissions             |
| ► Conter                   | nt                                 |                                                                                                    | Summary<br>Last 28 days                            |           | Upcoming changes to Community                |
| ıl. Analyt                 | ics                                | Want to see metrics on your recent video?<br>Upload a publish a visc to get started.<br>UPLOAD VIDEOS | Views 0 -<br>Views 0 -<br>Watch time (hours) 0.0 - | 0 - 0.0 - | Guidelines warnings                          |
| E Comme                    | ents Upload                        |                                                                                                    |                                                    |           |                                              |
| :=: Subtitl                | es                                 |                                                                                                    | Top videos<br>Last 48 hours - Views                |           |                                              |
| © Copyri                   | ght                                |                                                                                                    | GO TO CHANNEL ANALYTICS                            |           |                                              |
| 与 Earn                     |                                    |                                                                                                    |                                                    |           |                                              |
|                            |                                    |                                                                                                    |                                                    |           |                                              |
| Setting                    | gs                                 | Driververliev                                                                                         | 0 O-6-1-                                           |           |                                              |
| ! Send fo                  | eedback                            | Privacy policy Policies                                                                               | & Satety                                           |           |                                              |

If there is an option to Upload content then click on it, otherwise click on the little symbol in the top right of the window.

Select your video (or drag and drop).

Uploading can take quite a long time, depending on your file size and internet speed. While it is uploading you can still proceed with a few more steps.

### Step 4 - Add video details

- Give the video has a **TITLE** that does not identify you in any way.
- Add a short description.
- If you have any copyright information for the soundtrack then add it here. YouTube will analyse the video for any copyright and give you warnings if there is a copyright issue.

In the below example, the music used is copyright free, downloaded from a provider called Purple-Planet. If their weblink is included in the Description, YouTube will "clear" that video of any copyright issues.

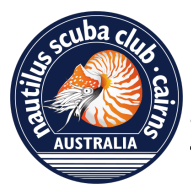

# 2025 Photo Competition – Video entry guide

| Raja Ampat sho                            | ort version Youtu                           | be                         |                       |       | Saved as private                                       | !   | $\times$ |
|-------------------------------------------|---------------------------------------------|----------------------------|-----------------------|-------|--------------------------------------------------------|-----|----------|
| Details                                   |                                             | Video elements             | С                     | hecks | s Visibility                                           |     |          |
| Details                                   |                                             |                            | REUSE DETAILS         | S     |                                                        |     |          |
| Title (required) (Raja Ampat sh           | ort version Youtube                         |                            |                       |       | Uploading video                                        |     |          |
| Description ⑦<br>Music: https://          | www.purple-planet.coi                       | m                          |                       |       |                                                        |     |          |
|                                           |                                             |                            | 36/5000               |       | Video link<br>https://youtu.be/WSbRk2HxwyY<br>Filename |     |          |
| To make external lin                      | ks clickable, first complete                | a one-time verification.   |                       |       | Raja Ampat short version-Youtube.n                     | lov |          |
| Select or upload a<br>draws viewers' atte | picture that shows what's ntion. Learn more | in your video. A good thu  | mbnail stands out and |       |                                                        |     |          |
| Upload thumbna                            | 1                                           |                            |                       |       |                                                        |     |          |
| Playlists<br>Add your video to c          | ne or more playlists to org                 | ganize your content for vi | ewers. Learn more     |       |                                                        |     |          |
| ↑ 5D ⊘ Upload                             | ling 43% 2 minutes left                     |                            |                       |       |                                                        |     | NEXT     |

#### YouTube will check the video for copyright restrictions

| Details                                                                 | Video elements                                                                       | Checks       | Visibility   |
|-------------------------------------------------------------------------|--------------------------------------------------------------------------------------|--------------|--------------|
| Ø                                                                       | 0                                                                                    | 0            | 0            |
| Checks                                                                  |                                                                                      |              |              |
| We'll check your video for issues<br>opportunity to fix issues before p | that may restrict its visibility and then you w<br>publishing your video. Learn more | ill have the |              |
| Copyright                                                               |                                                                                      |              | /            |
| No issues found                                                         |                                                                                      |              | $\checkmark$ |
|                                                                         |                                                                                      |              |              |
|                                                                         |                                                                                      |              |              |

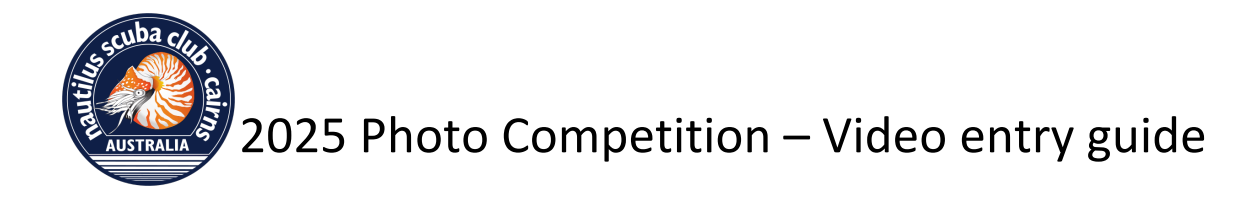

# **Step 5 - Visibility**

Once the video has been uploaded successfully, you'll get this window:

| Details                                                                                                    | Video elements                                                                                      | Checks                                  | Visibility                                                                  |  |
|----------------------------------------------------------------------------------------------------|----------------------------------------------------------------------------------------------------|-----------------------------------------|-----------------------------------------------------------------------------|--|
| Visibility<br>Choose when to publish and who can                                                                                                    | see your video                                                                                      |                                         |                                                                             |  |
| Save or publish<br>Make your video public, unliste<br>Only you and people we<br>Only you and people we<br>Anyone with the video I<br>Only you and people we<br>Anyone with the video I<br>Only you and people we<br>Anyone we anyone we anyone we are anyone we are anyone we | d, or private<br>websese can watch your video<br>ink can watch your video<br>ur video<br>Premiere ③ | Raja Ampat<br>Video link<br>https://you | 0.00 / 1.40 (Constraint)<br>the short version Youtube<br>utu.be/WSbRk2HxwyY |  |
| Schedule<br>Select a date to make your video                                                                                                    | public.                                                                                             | ~                                       |                                                                             |  |
| Before you publish, check th                                                                                                    | e following:                                                                                        |                                         |                                                                             |  |

### You must select UNLISTED

This will publish the video publicly, so it can be seen by anyone who has the **video link** but it cannot be found by the usual google search.

You may also need to review other settings, such as "is it made for kids" etc

Click SAVE

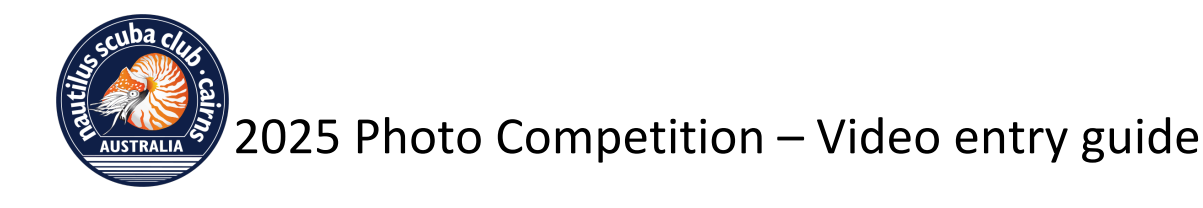

### Step 6 – Share the link

Once the video upload process is complete and the video is published, you need to email the LINK to <u>photocomp-entries@nautilus-scuba.net</u>

It is recommended that you cc yourself into this email as an easy way of keeping a copy of the video link.

| Video published                                           | ×          |
|-----------------------------------------------------------|------------|
| Raja Ampat short version Youtube<br>Uploaded Apr 16, 2024 |            |
| Share a link                                              |            |
| 🕬 🕓 f 🗙 🖂                                                 | <b>d</b> > |
| goo WhatsApp Facebook X Email                             | Reddit     |
| Video link<br>https://youtu.be/WSbRk2HxwyY                |            |
|                                                           | CLOSE      |

Either click on Email (if your computer allows you to send emails from YouTube), or copy the link and paste it into an email.

Use the email Subject: "video entry from (your name)"

In the body of the email, make sure you include

- Your NAME
- Your **MEMBERSHIP NUMBER**
- The **TITLE** of your video
- A VIDEO LINK to your video

The Video Link will be forwarded to the Judges so that they can view the videos online, without identifying the entrant.

Once the judging process is complete, the organisers will download the video (or may request a digital copy of the video) and create a showreel of all video entries that will be played during the Exhibition

Any questions or difficulties, please contact Dave at <u>photocomp@nautilus-scuba.net</u> who is happy to help.